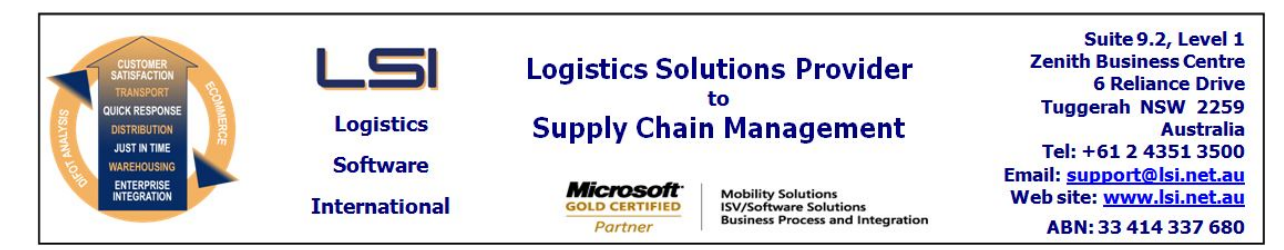

# iSupply software application - release advice - version 9.44.1.1

# Prerequisites - iSupply

<u> Prerequisites - iSupplyRF</u>

Microsoft .NET Compact Framework 3.5

iSupply version 9.43.1.1 Mic Microsoft .NET Framework 4.0 Microsoft Report Viewer 2010 SP1 SAP Crystal Reports Runtime Engine for .NET Framework 4

# iSupply release and version details

iSupply version: Release status: Applications released:

9.44.1.1 General release iSupply, iSupplyWeb, iSupplyRF

This release must be installed to the test environment and user acceptance tested before installation to the live environment

# iSupply version 9.44.1.1 MSI path and name: SQL update scripts:

released 16/04/2020 (021465) http://www.lsi.net.au/files/versions/iSupply-9-44-1-1.zip DB9-44-1-1.sql

# **Release inclusions and notes**

| Job-no                    | Code | Details/remarks                                                                                                    |  |
|---------------------------|------|----------------------------------------------------------------------------------------------------|--|
| 021453                    | LS   | Create Modify User Accounts<br>Add support for Microsoft Active Directory<br>iSupply                                 |  |
| 021461                    | LS   | RF Put Away<br>Add origin bin location code as Join reference<br>iSupplyRF                                           |  |
| 021479                    | TC   | RF Pick/Pack - auto pick<br>Add support for automated storage and retrieval integration<br>iSupply, iSupplyRF        |  |
| 021480                    | TC   | Consignment Entry<br>Prevent despatch of VLM picked product until confirmation from PPG<br>iSupply                   |  |
| 021482                    | TC   | Stock Enquiry - Order Number<br>Add order number as a filter in Stock Enquiry<br>iSupply                             |  |
| 021488                    | TC   | Pick Slip Lines Export - CNP430P/PPG430P<br>Add integration to automated pick equipment (Kardex VLM)<br>iSupply, eCS |  |
| 021489                    | TC   | Company Proudct Export - CNP370P1/PPG370P<br>Export company products programs<br>iSupply, eCS                        |  |
| 021490                    | LS   | Configuration files<br>Change REST and label printing services licensing usage<br>iSupplyRST, LabelPrintingService   |  |
| 021494                    | TC   | Freight Tracking Exports<br>Add support for User Searches<br>iSupply                                                 |  |
| 021498                    | TC   | Picking Confirmation - PPG431P<br>Add support for pick line confirmation via VLM interface<br>iSupply, eCS           |  |
| 021501                    | LS   | Company Products - Expiry Alert<br>Make configuration of expiry alerts optional<br>iSupply                           |  |
| 021511                    | TC   | Inventory Balances Comparison<br>Optmise inventory balances comparison and reporting processes<br>iSupply, eCS       |  |
| New maintainable settings |      |                                                                                                    |  |
| Setting                   |      | Details                                                                                                    |  |

| Transaction                       | Data fields                           |  |  |
|-----------------------------------|---------------------------------------|--|--|
| Import/export file format changes |                                       |  |  |
| Sender Details                    | Import pick slip confirmations driver |  |  |
| Sender Details                    | Export pick slip lines driver         |  |  |
| Sender Details                    | Export products driver                |  |  |
|                                   | Pick confirmation                     |  |  |
|                                   | Auto pick                             |  |  |
| User Accounts                     | AD principal name                     |  |  |

| Iransaction | Data fields |
|-------------|-------------|
| None        | None        |
|             |             |

# <u>Notes</u>

Microsoft Windows Active Directory - Integration

To enable:

1. Add the following key to the iSupplyWindows.exe.config file: <add key="ActiveDirectoryLogin" value="true"/>

2. Configure each iSupply user with their AD Principal Name: Maintenenace Files --> User Management --> Create/Modify User Account --> AD principal name

iSupply REST services will change from iSupply to iSupplyRST iSupply Label Printing service will change from iSupply to iSupplyLPS

# iSupply install steps for this release when upgrading from iSupply version 9.43.1.1

#### **Preparation**

- 1. Ensure all users are logged out of iSupply and cannot log in.
- 2. Stop the eCS service on the server that runs it.
- 3. Stop any external processes that may access the iSupply database.
- 4. Make a backup copy of the iSupply SQL database.

#### Application server (x86)

- 1. Uninstall the currently installed iSupply Windows version via Control Panel.
- 2. Uninstall the currently installed iSupply eCS Service version via Control Panel.
- 3. Install iSupply Windows 9-44-1-1.msi by running "setup.exe".
- 4. Ensure that the configuration file "C:\Program Files\LSI\iSupply Windows\iSupplyWindows.exe.config" has been updated with the server and database names.
- 5. Install iSupply eCS Service 9-44-1-1.msi by running "setup.exe".
- 6. Ensure that the configuration file "C:\Program Files\LSI\iSupply eCS Service
- \iSupplyeCSService.exe.config" has been updated with the server and database names.

# Application server (x64)

- 1. Uninstall the currently installed iSupply Windows version via Control Panel.
- 2. Uninstall the currently installed iSupply eCS Service version via Control Panel.
- 3. Install iSupply Windows 9-44-1-1 x64.msi by running "setup.exe".

4. Ensure that the configuration file "C:\Program Files\LSI\iSupply Windows\iSupplyWindows.exe.config" has been updated with the server and database names.

5. Install iSupply eCS Service 9-44-1-1 x64.msi by running "setup.exe".

6. Ensure that the configuration file "C:\Program Files\LSI\iSupply eCS Service

- $\label{eq:service} \ensuremath{\mathsf{viSupplyeCSService.exe.config}}\xspace \ensuremath{\mathsf{has}}\xspace \ensuremath{\mathsf{been}}\xspace \ensuremath{\mathsf{ubc}}\xspace \ensuremath{\mathsf{visl}}\xspace \ensuremath{\mathsf{visl}}\xspace \ensuremath{\mathsf{ubc}}\xspace \ensuremath{\mathsf{ubc}}\xspac$
- 7. NGEN iSupply Windows
- 7.1. Place the files "ngen.exe" and "NGENiSupplyWindows.bat" into iSupply's installation directory (Default: "C:\Program Files\LSI\iSupply Windows\Client\").
  7.2. Run the NGENiSupplyWindows.bat from command prompt as an Administrator
- 8. NGEN iSupply eCS Service

8.1. Place the files "ngen.exe" and "NGENiSupplyeCSService.bat" into iSupply's installation directory (Default: "C:\Program Files\LSI\iSupply eCS Service\Client\").

8.2. Run the "NGENiSupplyeCSService.bat" from command prompt as an Administrator

# Web server (x86)

1. Uninstall the currently installed iSupply Web Services version via Control Panel.

- 2. Uninstall the currently installed iSupply Web version via Control Panel.
- 3. Install iSupply Web Services 9-44-1-1.msi by running "setup.exe".

4. Ensure that the configuration file "C:\inetpub\wwwroot\iSupplyWebServices\Web.config" has been updated with the server and database names.

5. Install iSupply Web 9-44-1-1.msi by running "setup.exe".

6. Ensure that the configuration file "C:\inetpub\wwwroot\iSupplyWeb\Web.config" has been updated with the URL of the iSupplyWebServices.

# Web server (x64)

1. Uninstall the currently installed iSupply Web Services version via Control Panel.

- 2. Uninstall the currently installed iSupply Web version via Control Panel.
- 3. Install iSupply Web Services 9-44-1-1 x64.msi by running "setup.exe".

4. Ensure that the configuration file "C:\inetpub\wwwroot\iSupplyWebServices\Web.config" has been updated with the server and database names.

5. Install iSupply Web 9-44-1-1 x64.msi by running "setup.exe".

6. Ensure that the configuration file "C:\inetpub\wwwroot\iSupplyWeb\Web.config" has been updated with the URL of the iSupplyWebServices.

# Database server

1. Run the following database update script(s) (using SQL Server Management Studio) to update the iSupply database: DB9-44-1-1.sql.

# **Finalisation**

- 1. Test run iSupply.
- 2. Start the eCS service on the server that runs it.
- 3. Start any external processes that may access the iSupply database.
- 4. Allow users to login to iSupply.